# Multiband Atheros Driver for Wireless Fidelity(MadWiFi) Ad Hoc & AP 架設

李宏杰

Date : 2010.11.23

#### 實驗目標(1/3)

- 在一般情況下,電腦使用無線網卡 (wireless NIC, NIC: Network Interface Card) 上網,是視此電腦為 網路工作站 (station)。其實,無線上網包括兩種架構:
  - Infrastructure (BSS: Basic Service Set)
  - Ad Hoc (也稱為Infrastructureless, Independent BSS)。

實驗目標(2/3)

- 在這兩種架構下,有包含工作站、存取點 (Access Point, AP)
   等各種不同的角色,來完成無線網路 (wireless network)中
   的各種功能。使用 Atheros chipset 製作出的無線網卡,能
   在 Linux 的環境下實作出其中許多角色,在 "MadWifi
   project" 中,用以下數種模式稱之:
  - sta: typical WLAN client station
  - ap: Access point
  - adhoc : IBSS mode
  - ahdemo : Ad-hoc Demo
  - monitor: This device can be used to "sniff" raw 802.11 frames
  - wds: Wireless Distribution System

#### 實驗目標(3/3)

 本實驗分為三個部分,基本架構模擬、 monitor模擬、以及WDS模擬,藉此了解各 種不同架構下,無線網路中各個角色的功 能及運作。

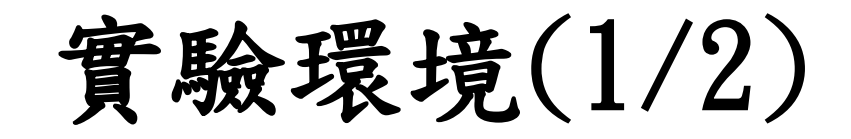

- - NB Acer 4720 \* 2 - D-Link DWL-G650 無線網卡 \* 2
- 軟體(作業系統):
  - Ubuntu (個人比較推薦,目前最紅的Linux Distribution,蠻人性化的)
  - CentOS
  - Fedora
  - FreeBSD
  - -…等等

以上Linux作業系統都可至義守大學檔案伺服器取得 http://ftp.isu.edu.tw/

#### 實驗環境(2/2)

- 軟體(作業系統)-MadWiFi目前支援的Ubuntu版本
  - Ubuntu Server Edition
  - Ubuntu 5.10 (Breezy)
  - Ubuntu 6.06 (Dapper)
  - Ubuntu 6.10 (Edgy)
  - Ubuntu 7.04 (Feisty)
  - Ubuntu 7.10 (Gutsy)
  - Ubuntu 8.04 (Hardy)
  - Ubuntu 8.10 (Intrepid)

實作照片(1/2)

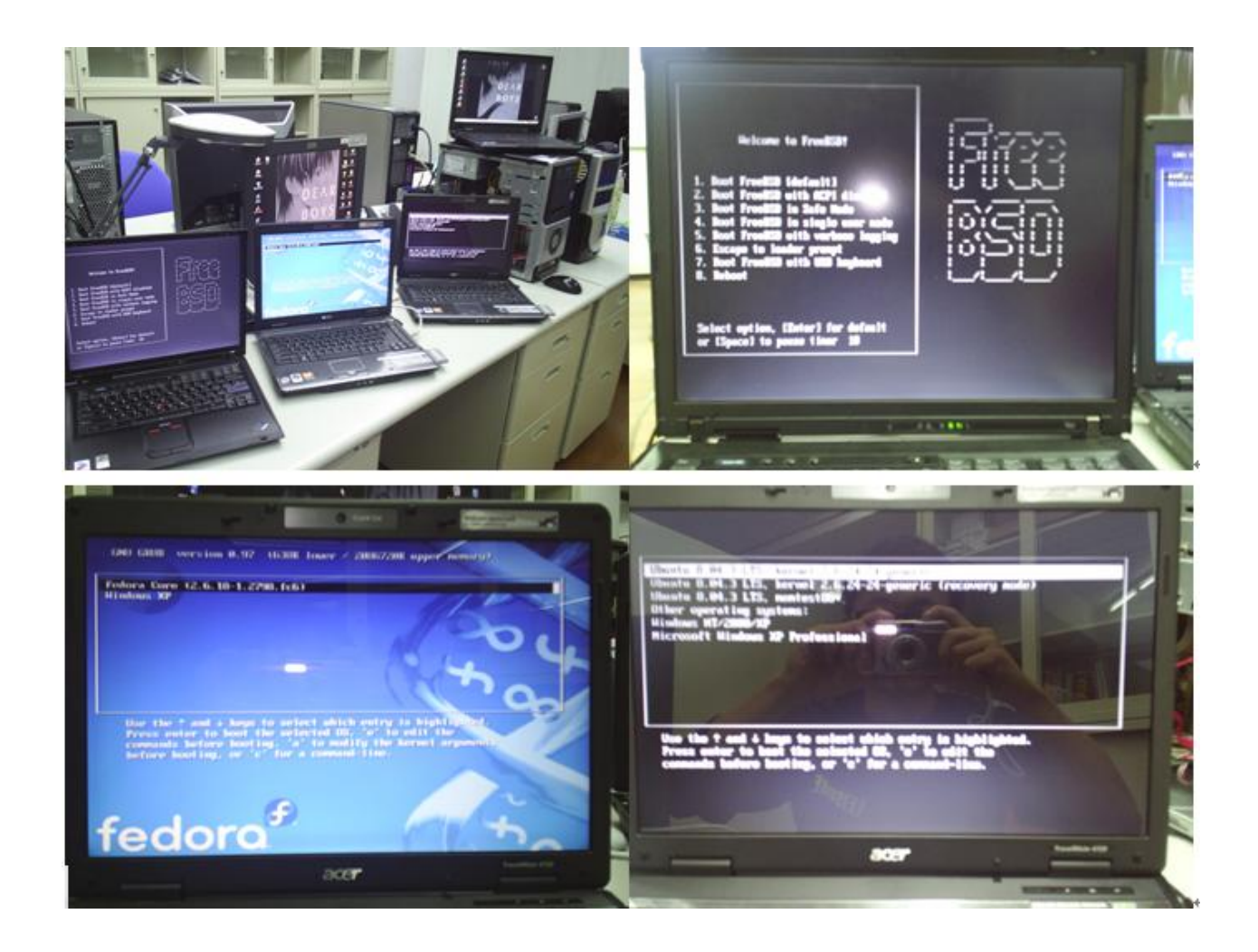

實作照片(2/2)

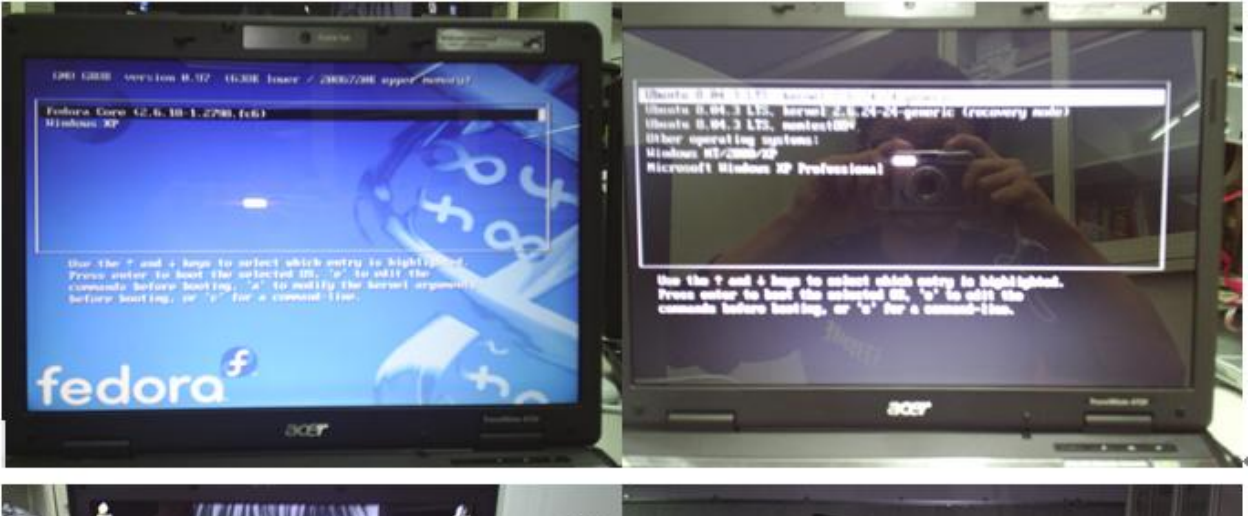

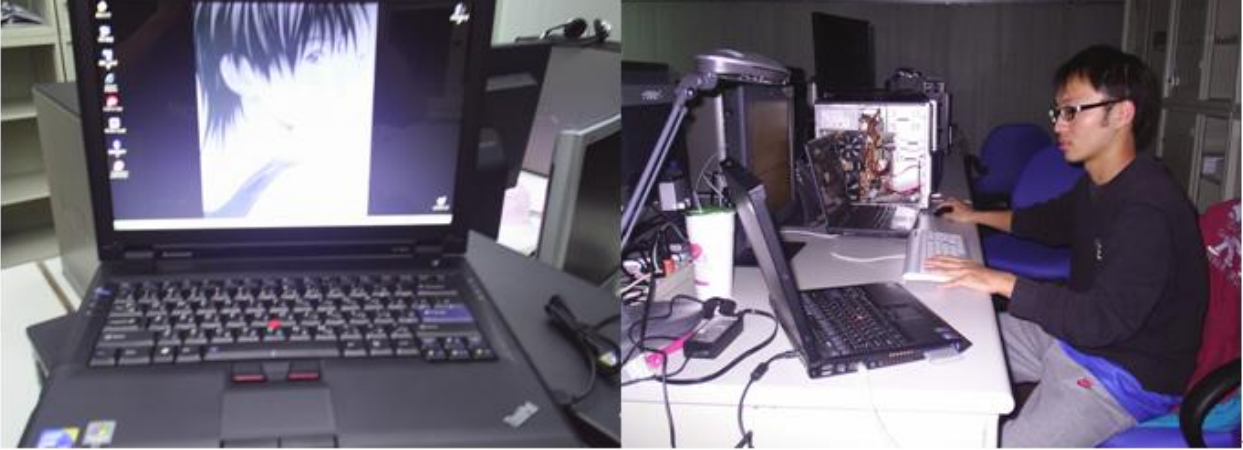

安裝網卡驅動(1/3)-方法一

- 複製學姐給的檔案madwifi-0.9.4.tar.gz(目前也是這個版本)
  - 下載的地方

http://sourceforge.net/projects/madwifi/

#tar - zxvf madwifi-0.9.4.tar.gz//因為此檔為.gz, 所以用 tar - zxvf解壓縮,如果為.bz,就用 - jxvf, 要對照相對的指令解壓縮

//安裝驅動

#cd madwifi-0.9.4 //切到剛解壓縮完成的目錄 #make //compile

#make install 重開機,輸入指令 #ifconfig ath0 up

//如果網卡燈Link & Act 這兩個燈同步穩定 閃爍代表驅動成功

## 安裝網卡驅動(2/3)-方法二

- #apt-get update //先更新套件伺服器清
   單
- #apt-get install subversion g++ make
   //跟Fedora比較不一樣, Fedora是yum
   install, 安裝subversion & g++ & make
- # svn checkout http://svn.madwifiproject.org/madwifi/trunk madwifi-ng //利用subversion下載madwifi-ng安裝所 需要的檔才可compile

## 安裝網卡驅動(2/3)

- #cd madwifi-ng
  //切到剛下載完成的檔案目錄底下
- #make //compile
- #modprobe ath\_pci //載入網卡
- #init 6 or #reboot //重開機, linux有 run level,印象中有6個, init 0為關機, init 3為單人模式。重開機進入後網卡燈Link & Act 這兩個燈同步穩定閃爍代表驅動成功

## 實作步驟 Ad hoc-Ubuntu(1/2)

• 建立一個shell script #!/bin/sh wlanconfig ath0 destroy //將ath0之前的設定洗掉 echo "destroy ath0" //echo為印出動作,此為表示已完成上述動作將ath0之前的設 定洗掉 wlanconfig ath0 create wlandev wifi0 wlanmode adhoc //啟動wifi裝置為 ad-hoc功能 echo "create ath0 as ad hoc" //在螢幕上顯示已啟動ad-hoc功能 iwconfig ath0 essid "as" //設定 essid(共同使用無線網路的電腦群組名稱) echo "iwconfig ath0 essid as as" //顯示 essid 為 as iwconfig ath0 channel 10 //設定 channel(IEEE 802.11有11個channel可供使 用) echo "set ath0 channel as 10" //顯示使用 channel 10 ifconfig ath0 192.168.1.15 netmask 255.255.255.0 //設定IP和子網路 遮罩 //顯示設定的IP和 echo "set ath0 ip as 192.168.1.15, netmask as 255.255.255.0" 子網路遮罩 之後存檔:wq離開 #chmod 755 adhoc. sh //更改檔案權限,才可執行,一般剛建好的檔為644,, rwx (r=4, w=2, x=1)

# 實作步驟 Ad hoc-Ubuntu(2/2)

- 執行
  - #sh adhoc.sh
- 另一台NB just repeat Step1 to 3, 記得 更改IP Address(192.168.1.5)即可
- 测试-2台NB互ping,可ping到表示成功, Congratulations!

#### Ad hoc 测試結果(1/2)

| C:\WINDOWS\system32\cmd.exe - ping 192.168.10  | 🚰 root@lee15: ~ [80x24]                                                         |  |
|------------------------------------------------|---------------------------------------------------------------------------------|--|
| Microsoft Windows XP [版本 5.1.2600]             | 連線(C) 編輯(E) 檢視(Y) 親窗(Y) 選項(Q) 説明(E)                                             |  |
| (C) Copyright 1985-2001 Microsoft Corp.        | http://help.ubuntu.com/<br>root@lee15:~∉ sh adhoc.sh                            |  |
| C:\Documents and Settings\lee15>cd $\setminus$ | destroy ath0<br>ath0                                                            |  |
| C:∖>ping 192.168.100.102 -t                    | create athO as ad hoc                                                           |  |
|                                                | iwconfig athO essid as as                                                       |  |
| Pinging 192.168.100.102 with 32 bytes o        | set ath0 channel as 10<br>set ath0 ip as 192.168.1.15, netmask as 255.255.255.0 |  |
| Request timed out.                             | root@lee15:~# ping 192.168.1.5                                                  |  |
| Request timed out.                             | PING 192.168.1.5 (192.168.1.5) 56(84) bytes of data.                            |  |
|                                                | 64 bytes from 192.168.1.5: icmp_seq=1 ttl=64 time=5.04 ms                       |  |
|                                                | 64 bytes from 192.168.1.5: 1cmp_seq=2 tt1=64 time=0.527 ms                      |  |
|                                                | 64 bytes from 192.100.1.3; 1cmp_seq=3 tt1=04 t1me=0.300 ms                      |  |
|                                                | 64 bytes from 192.168.1.5; icmp_seq=4 tt1=64 time=0.499 ms                      |  |
|                                                | 64 bytes from 192.168.1.5; icmp sed=6 ttl=64 time=0.580 ms                      |  |
|                                                | 64 bytes from 192.168.1.5: icmp_seq=7 ttl=64 time=0.580 ms                      |  |
|                                                | 64 bytes from 192.168.1.5: icmp_seq=8 ttl=64 time=0.576 ms                      |  |
|                                                | 64 bytes from 192.168.1.5: icmp_seq=9 ttl=64 time=0.580 ms                      |  |
|                                                | 64 bytes from 192.168.1.5: icmp_seq=10 ttl=64 time=0.637 ms                     |  |
|                                                | 64 bytes from 192.168.1.5: 1cmp_seq=11 ttl=64 time=0.581 ms                     |  |
|                                                | 64 bytes from 192.100.1.5: icmp_seq=12 tt1=04 time=0.585 Ms                     |  |
|                                                | 04 0ytes from 192.100.1.5. [cmp_seq=15 tt1=04 time=0.409 ms                     |  |

### Ad hoc 测試結果(2/2)

| C:\WINDOWS\system32\cmd.exe - ping 192.168.100                                    | - <b>I</b> ×                                                                                                    |
|-----------------------------------------------------------------------------------|----------------------------------------------------------------------------------------------------|
| Microsoft Windows XP [版本 5.1.2600]<br><c> Copyright 1985-2001 Microsoft Corp.</c> | Z root@localhost:/home [60x19]                                                                                                    |
| C:\Documents and Settings\lee15>cd \                                              | 連線C) 編輯E) 檢線(Y) 硯窗(W) 選項(O) 説明(E)<br>[root@localhost home]# ls                                                                                                    |
| C:∖>ping 192.168.100.110 -t                                                       | adhoc.sh<br>[root@localhost home]# sh adhoc.sh                                                                                                    |
| Pinging 192.168.100.110 with 32 bytes of                                          | athO<br>[root@localhost home]# sh adhoc.sh                                                                                                    |
| Request timed out.                                                                | ath0<br>[root@localhost home]# ping 192.168.1.15<br>P1NG 192.168.1.15 (192.168.1.15) 56(84) bytes of data.<br>64 bytes from 192.168.1.15: icmp_seq=1 ttl=64 time=3.98 ms<br>64 bytes from 192.168.1.15: icmp_seq=2 ttl=64 time=0.537 ms<br>64 bytes from 192.168.1.15: icmp_seq=3 ttl=64 time=0.520 ms<br>64 bytes from 192.168.1.15: icmp_seq=4 ttl=64 time=0.561 ms<br>64 bytes from 192.168.1.15: icmp_seq=5 ttl=64 time=0.561 ms<br>64 bytes from 192.168.1.15: icmp_seq=5 ttl=64 time=0.561 ms<br>64 bytes from 192.168.1.15: icmp_seq=6 ttl=64 time=0.561 ms<br>64 bytes from 192.168.1.15: icmp_seq=6 ttl=64 time=0.564 ms<br>64 bytes from 192.168.1.15: icmp_seq=7 ttl=64 time=0.564 ms<br>64 bytes from 192.168.1.15: icmp_seq=8 ttl=64 time=0.564 ms<br>64 bytes from 192.168.1.15: icmp_seq=9 ttl=64 time=0.553 ms<br>64 bytes from 192.168.1.15: icmp_seq=10 ttl=64 time=0.554 ms |

# 實作步驟 AP-Ubuntu(1/6)

- 先裝 dhcp3 server #apt-get update //更新伺服器清單 #apt-get install dhcp3-server //安裝 dhcp3-server套件
- 再來編寫dhcpd.conf #vim /etc/dhcp3/dhcpd.conf ddns-update-style none; option domain-name "genius.lee"; option domain-name-servers 120.107.179.10, 168.95.1.1; //設定DNS做正解反解功能,後面那個 為中華電 信

# 實作步驟 AP-Ubuntu(2/6)

default-lease-time 600; max-lease-time 7200: log-facility local7; //DHCP-SERVER 自動分配的IP位址, private IP有三個 class, class A 10. 0. 0. 0~10. 255. 255. 255 , class B 172. 16. 0. 0~172. 3. 255. 255 , class C 192.168.0.0~192.168.255.255,皆可分配,我分配192.168.1.0這個區段 subnet 192.168.1.0 netmask 255.255.255.0{ range dynamic-bootp 192.168.1.60 192.168.1.70; //我設為動態分 配IP,範圍 是.60~.70 option domain-name-servers 120.107.179.10, 168.95.1.1; option routers 192.168.1.15; option broadcast-address 192.168.1.255;

• 之後:wq 存檔後離開

#### 實作步驟 AP-Ubuntu(3/6)

DNS也要檢查一下設定
 #vim /etc/resolv.conf
 nameserver 120.107.179.10
 nameserver 120.107.179.50
 nameserver 168.95.1.1
 //此為中
 華電信,我自己加的

## 實作步驟 AP-Ubuntu(4/6)

• 接著再來寫一個shell script #vim pri ap.sh //檔名可自取,我有試在DHCP IP底下 & public IP 底下,此為DHCP的private IP兩者皆成功 #!/bin/bash wlanconfig ath0 destroy //洗掉先前ath0的設定 echo "destroy ath0" //印出動作,可有可無,方便自己知道前面 動作是否做了 wlanconfig ath0 create wlandev wifi0 wlanmode ap //啟動 wifi裝置為AP功能 echo "create ath0 as access point" iwconfig ath0 essid "unique151ee" //設定essid echo "iwconfig ath0 essid as unique151ee" iwconfig ath0 channel 9 //設定channel echo "set ath0 channel as 9" ifconfig ath0 192.168.1.15 netmask 255.255.255.0 up //內部 IP設定 19

## 實作步驟 AP-Ubuntu(5/6)

echo "set ath0 ip as 192.168.1.15, netmask as 255.255.255.0" ifconfig eth0 192.168.100.110 netmask 255.255.255.192 up //對外的IP設定 echo "set eth0 ip 192.168.100.110, netmask as 255.255.255.192" route add default gw 192.168.100.126 //gateway IP echo "set gateway as 192.168.100.126" modprobe iptable\_nat //載入NAT模組 echo "load iptable\_nat" iptables -t nat -A POSTROUTING -o eth0 -j MASQUERADE //設定 IP偽裝規則 echo "set net rule" echo 1 > /proc/sys/net/ipv4/ip\_forward //啟動封包轉送, 非常重要 /etc/init.d/dhcp3-server start //啟動 dhcp3 server echo "start DHCP" #chmod 755 pri\_ap.sh //更改權限,才可執行

## 實作步驟 AP-Ubuntu(6/6)

- 執行
  - #sh pri\_ap.sh
- 測試-利用PC or NB的無線網卡可搜尋到AP, 連上網即可。
- SSID unique151ee channel 9

#### AP-Ubuntu 測試結果(1/2)

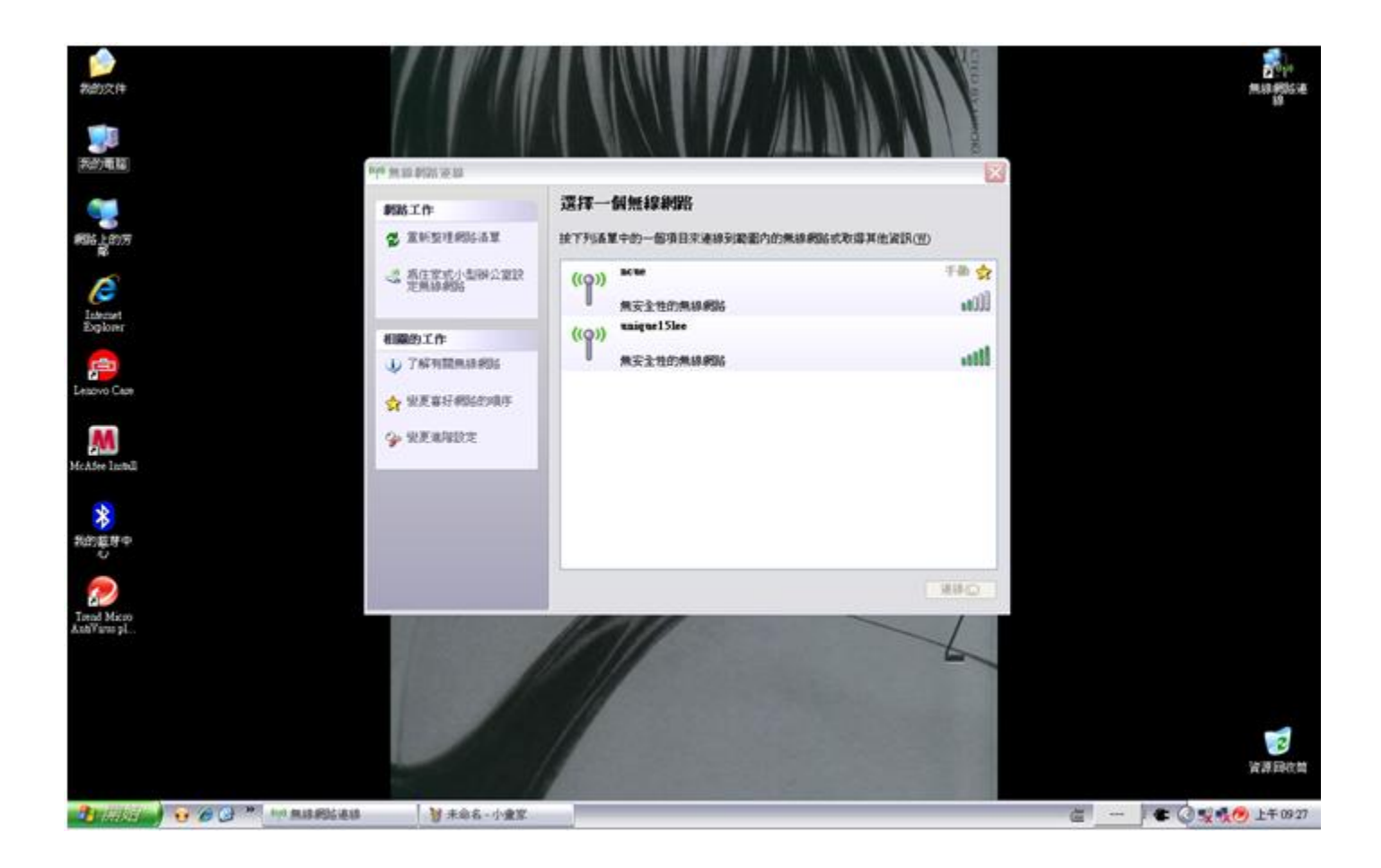

### AP-Ubuntu 測試結果(2/2)

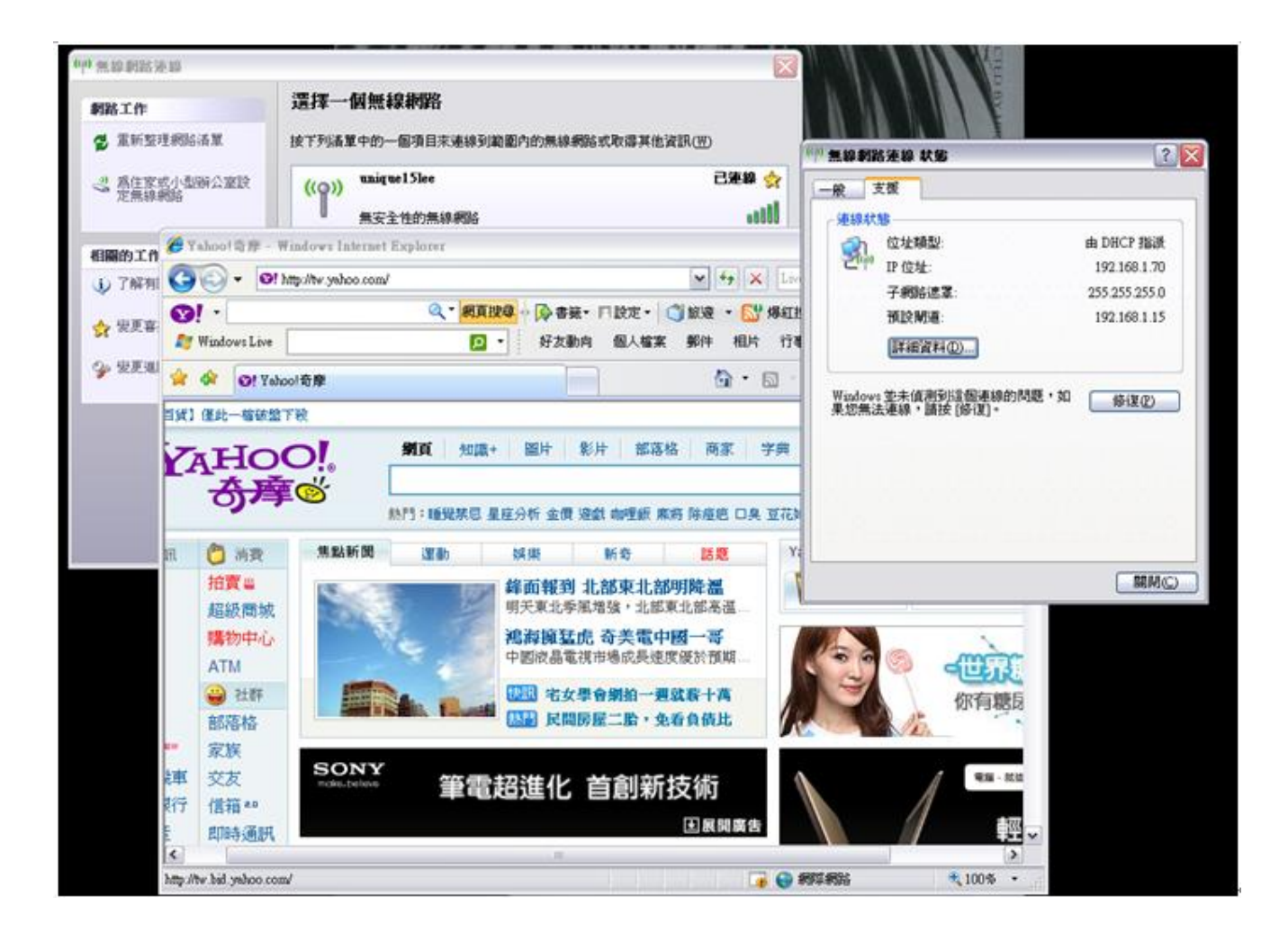

## 實作步驟 AP-FreeBSD(1/8)

- 灌好FreeBSD之後,先設passwd,剛灌好系
   統預設沒有密碼
- #adduser

//新增使用者,把這使用者加入wheel群組, 才可用su-切換至root權限方便用pietty 遠登,因為FreeBSD不可用root遠登,要先
用使用者登入再切換

# 實作步驟 AP-FreeBSD(2/8)

重編kernel,驅動D-Link DWL-G650無線網卡,順便也啟動PF防火牆 ٠ #cd /usr/src/sys/i386/conf //kernel的設定檔要加入以下的設定 **#vi GENERIC** # Wireless support device ath //Atheros IEEE 802.11 wireless network driver device ath hal //Atheros Hardware Access Layer device ath\_rate sample //John Bicket's SampleRate control algorithm. device wi device wlan //802.11 support (Required) device wlan wep //WEP crypto support for 802.11 devices //AES-CCMP crypto support for 802.11 devices device wlan ccmp //TKIP and Michael crypto support for 802.11 device wlan tkip devices device wlan xauth //External authenticator support for 802.11 devices //MAC-based ACL support for 802.11 devices device wlan acl

## 實作步驟 AP-FreeBSD(3/8)

# Packet filter firewall support device pf device pflog device pfsync options ALTQ options ALTQ CBQ

#config GENERIC //開始編譯kernel #cd ../compile/GENERIC #make cleandepend; make depend all install

#vi /boot/loader.conf
wlan\_wep\_load="YES"
wlan\_tkip\_load="YES"
wlan\_ccmp\_load="YES"
wlan\_xauth\_load="YES"
wlan\_acl\_load="YES"

//開機就自動載入無線網路的function

## 實作步驟 AP-FreeBSD(4/8)

#vi /etc/sysctl.conf
net.inet.ip.forwarding=1
net.inet.ip.fastforwarding=1

//開啟NAT功能讓封包可轉出去

#vi /etc/inetd.conf//開啟 ftp 代理,這是 PF 比較特殊的一點,一定要開<br/>啟這個 Intranet 的 ftp client 才能出得去ftp-proxystream tcpnowaitroot/usr/libexec/ftp-proxyftp-

```
#vi /etc/pf.conf //加入 PF 防火牆之規則,測試用所以我防火牆規則全開
ext_if="bge0"
int_if="ath0"
nat on $ext_if from $int_if:network to any -> ($ext_if)
rdr on $int_if proto tcp from any to any port 21 -> 127.0.0.1 port 8021
pass in all
pass out all
```

## 實作步驟 AP-FreeBSD(5/8)

接著架設DHCP Server • #cd /usr/ports/net/isc-dhcp3-server #make install clean #cd /usr/local/etc #cp dhcpd.conf.sample dhcpd.conf //裝好DHCP Server之後會預設一個範 例檔 給你參考,再複製成dhcpd.conf #true > dhcp.conf //清掉裡面設定檔,我想自行寫入 #vi dhcpd.conf default-lease-time 6000: max-lease-time 7200: option subnet-mask 255.255.255.0; option domain-name-servers 120.107.179.10, 168.95.1.1; //DNS option routers 192.168.1.254; option broadcast-address 192.168.1.255; option interface-mtu 1500; option perform-mask-discovery on; option mask-supplier on; 28 ddns-update-style none;

# 實作步驟 AP-FreeBSD(6/8)

# Wireless LAN 自動分配IP subnet 192.168.1.0 netmask 255.255.255.0 { option routers 192.168.1.254; option broadcast-address 192.168.1.255; range 192.168.1.100 192.168.1.120; }

subnet 120.107.164.0 netmask 255.255.255.0 { //用不到的介面也要定義介面卡資料 }

#touch /var/db/dhcpd.leases

## 實作步驟 AP-FreeBSD(7/8)

#vi /etc/hosts //DHCP由255.255.255.0做廣播 255.255.255.255 For-DHCP #route add -host DHCP -interface ath0

//指定 Wireless LAN ath0
提供 DHCP 服務
//查看 dhcp 的 pid

#/usr/local/etc/rc.d/isc-dhcpd.sh status dhcpd is running as pid 520. #vi /etc/rc.conf //增加開機自動啟動的服務項目 ifconfig\_bge0="inet 120.107.164.246 netmask 255.255.255.0" defaultrouter="120.107.164.254" usbd enable="YES" sshd\_enable="YES" //遠登要啟動 ifconfig\_ath0="inet 192.168.1.254 netmask 255.255.255.0" inetd\_enable="YES" pf\_enable="YES" pflog\_enable="YES" dhcpd\_enable="YES" #reboot or #init 6 //重開機讓改有的服務都跑起來

## 實作步驟 AP-FreeBSD(8/8)

#ifconfig ath0 ssid AS wepmode on wepkey 0x0919634163 mode 11g mediaopt hostap 採用 WEP 16 進位 64 bit 加密模式則要輸入 0x 再加 10 碼 數字

mode 11g 也可改成 mode 11b(速度會不一樣,g是54Mbps,b是 11Mbps)

## AP-FreeBSD 测試結果(1/2)

• SSID LEE channel 11

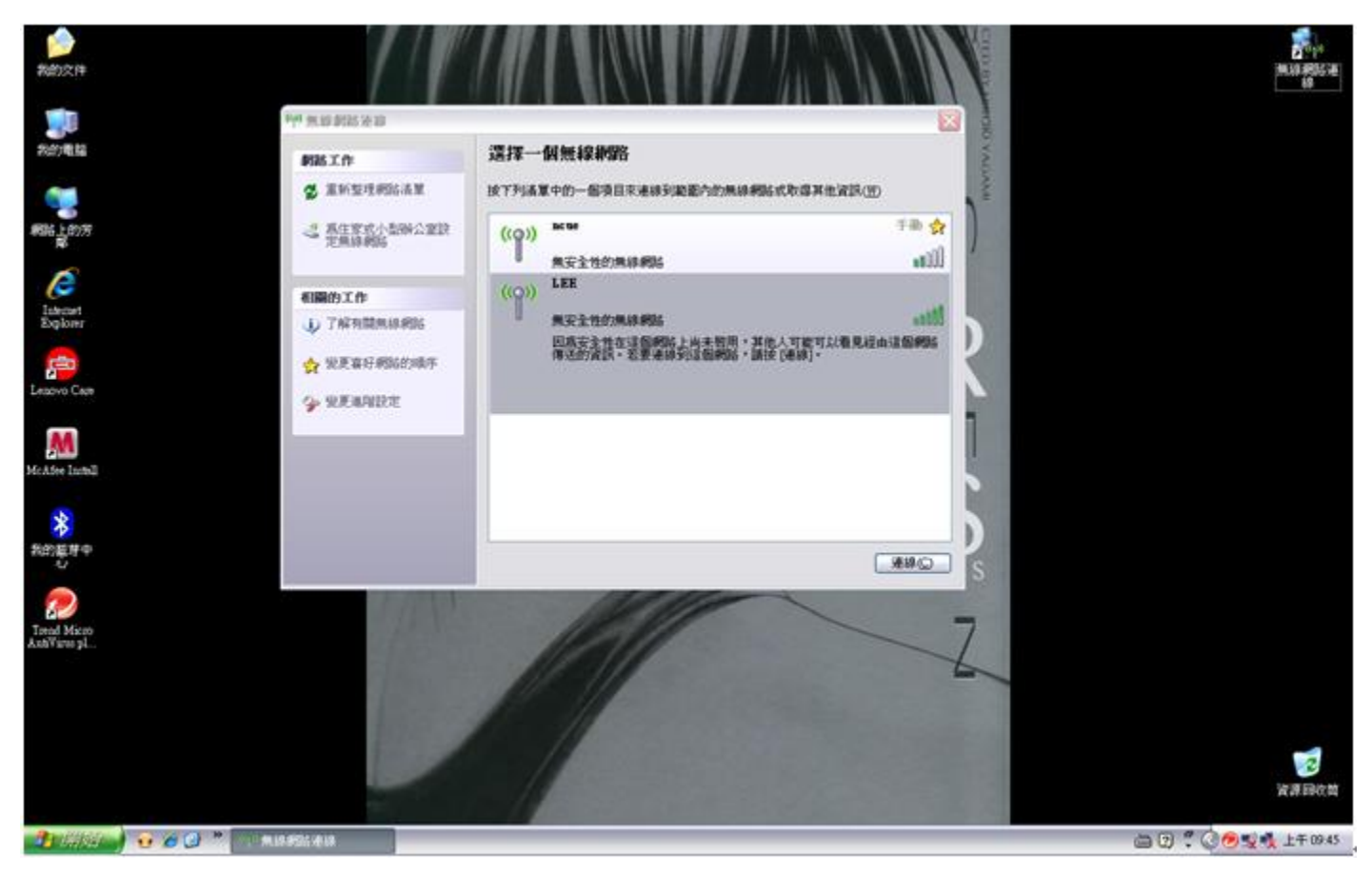

#### AP-FreeBSD 测試結果(2/2)

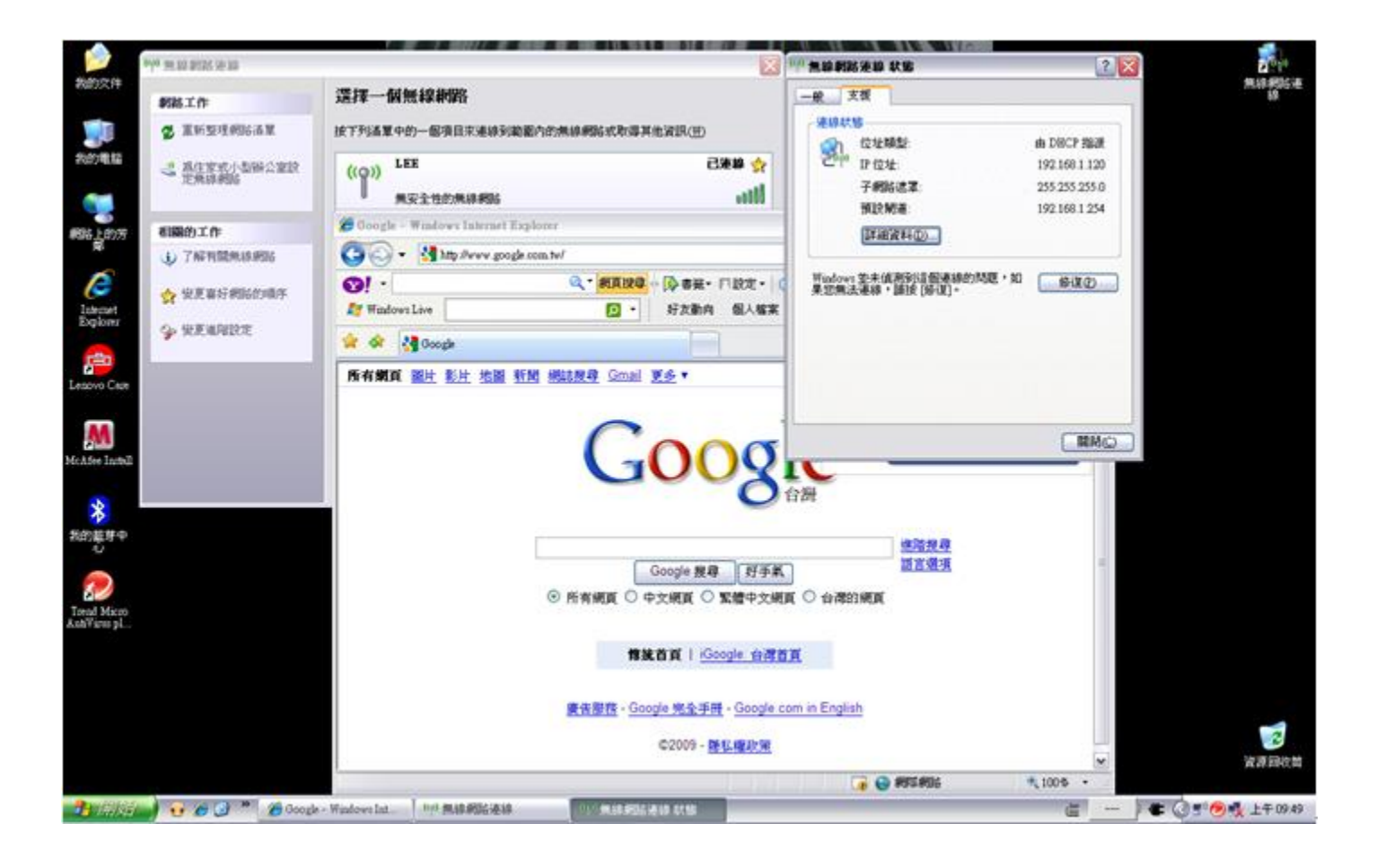

參考文獻

- [1] Madwifi官網 http://madwifi.org/
- [2] Ubuntu 官網 http://www.ubuntu-tw.org/
- [3] 鳥哥的Linux私房
  - http://linux.vbird.org/
- [4] 酷學園 http://phorum.study-area.org/
- [5] FreeBSD Handbook
  - http://www.freebsd.org/doc/en\_US.IS08859
  - -1/books/handbook/index.html